#### **Warranty Information**

This one-year limited warranty is given to the end-user or the retail purchaser (referred to this warranty as "Original Purchaser") that it will be free from defects in material and workmanship for a period of one year from the date of the purchase of the new product (excluding accessory items such as power cords, cradle, memory card, adaptor, and cables).

This limited warranty does not cover any physical damage to, or misuse of, this product, damage caused by improper installation; improper use; misuse; neglect; repair of cracked, scratched, broken or modified cosmetics; or parts that have been altered or removed; damages done by another device used with this product resulting from use of non-BOYO®-brand parts. This warranty is VOID if you purchased this product as used, floor model sample, or refurbished; if the product has been altered or modified in any way (including but not limited to attempted repair without authorization from BOYO®- Vision Tech America, Inc. and/or alteration/removal of the serial number).

For warranty information, visit: https://www.visiontechamerica.com/get-warranty

# BOYO® User's Manual

# VTM7012FHD/VTM9003FHD

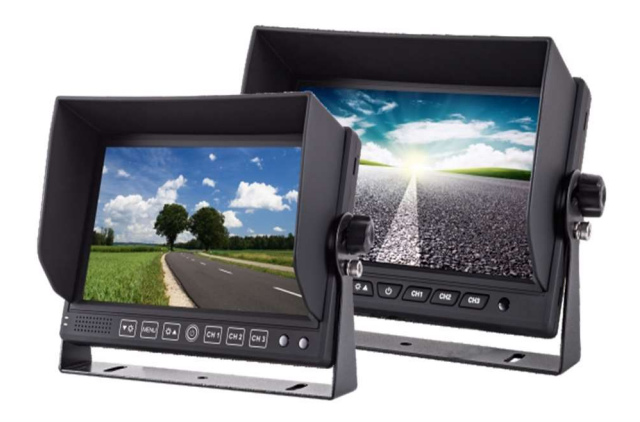

Please read the instruction manual completely before use and retain it for future reference

For technical support:

Call: (888) 941-3060 Email: <u>info@visiontechamerica.com</u> Visit: www.VisionTechAmerica.com

| Feature                 | VTM7012FHD                            | VTM9003FHD |
|-------------------------|---------------------------------------|------------|
| Size                    | 7" HD LCD                             | 9" HD LCD  |
| Resolution              | 1024 x 600                            |            |
| Aspect Ratio            | 16:9 wide screen                      |            |
| Video Inputs            | 3 (Ch1, Ch2, Ch3)                     |            |
| Audio Inputs            | 2 (Ch1, Ch2)                          |            |
| <b>Display Triggers</b> | 3 (Ch1, Ch2, Ch3)                     |            |
|                         |                                       |            |
| Video Signal            | 1080P AHD/720P AHD/CVBS - Auto Switch |            |
| Video System            | PAL / NTSC - Auto Switch              |            |
| Speaker                 | Built-in                              |            |
|                         |                                       |            |
| Mirror Image            | Selectable for each channel           |            |
| Parking Guidelines      | Selectable for each channel           |            |
| Trigger Delay           | Configurable                          |            |
| Screen Flip             | Horizontal / Vertical Flip            |            |
| Auto Dimming            |                                       | Yes        |
|                         |                                       |            |
| Remote Control          | Included                              |            |
| Max. Current            | < 500mA @ 12VDC                       |            |
| Operating Power         | 12 ~ 24 VDC                           |            |

# **Before Installation**

- Please check contents.
- Perform bench test. Ensure the product is working before installation by connecting the monitor and the camera to 12VDC.
- Perform pre-install test, before mounting the monitor and the camera. In very rare instances, a running engine causes interference.
- All issues should be resolved. So, when the monitor and the cameras are mounted, wires are run and the power is turned on, and a problem is encounter, it will be easy to troubleshoot the problem.

#### System Setting

| 2  |             | LISE |
|----|-------------|------|
| 44 | AUTO DIM    | ON   |
| ~  | UPSIDE DOWN | OFF  |
| 37 | CH1 MIRROR  | OFF  |
| ×. | CH2 MIRROR  | OFF  |
|    | CH3 MIRROR  | OFF  |
| 0  | VCOMDC      | 20   |

# 1) LANGUAGE

English is the default. Japanese, Korean, Russian, and Chinese are available.

# 2) AUTO DIM

VTM9003FHD feature. When turned on, the screen brightness dims under low ambient light.

# 3) UPSIDE DOWN

Vertical display flip on or off

# 4) MIRROR

Horizontal display flip on or off. Used when a normal camera is used as a backup camera. When a 'normal' camera is directed toward rear, an object on the front-right side of the camera will show on the right side of the display screen. Turn the mirror 'ON' to display the object on the left side of the screen, like mirror.

# 5) VCOMDC

When too much backlight come through the LCD, the black screen with no image will look grey, not black. Decrease the value. It controls amount backlight passes through LCD.

# **VOLUME Setting**

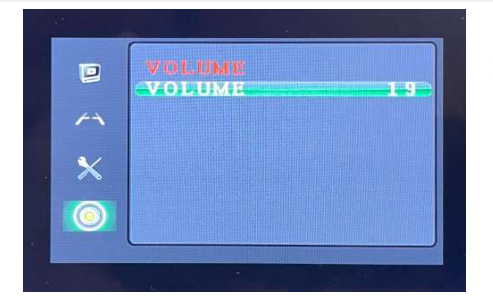

# 1) VOLUME Adjust speaker volume

#### **Image Setting**

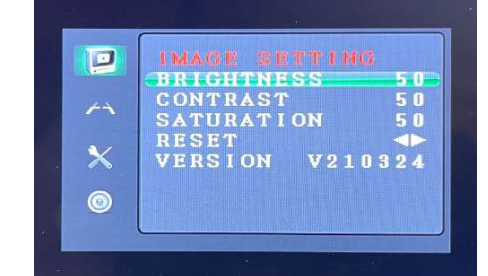

- 1) BRIGHTNESS, CONTRAST, SATURATION Control display brightness and color
- 2) RESET

Reset the system to factory default

3) VERSION

The system version number

#### **General Setting**

| P | GENERAL SETT   | LI MIG |
|---|----------------|--------|
|   | CHILL CHILLDES |        |
|   | CH2 GUIDES     | OFF    |
|   | CH3 GUIDES     | OFF    |
|   | CH1 DELAY      | OFF    |
| × | CH2 DELAY      | OFF    |
|   | CH3 DELAY      | OFF    |
|   |                |        |
| • |                |        |

#### 1) GUIDELINES

Turn on or off the parking assist guidelines. Normally used with the backup camera.

#### 2) DELAY

Off or set between 1~10seconds. The delay setting determines the number of seconds the video channel will stay on after trigger line goes off. If the system is set off, then the monitor will return to the previous state immediately once the trigger is turned off. If delay is set 2s, then the monitor will return to the previous state 2s later after finished reversing.

#### Contents

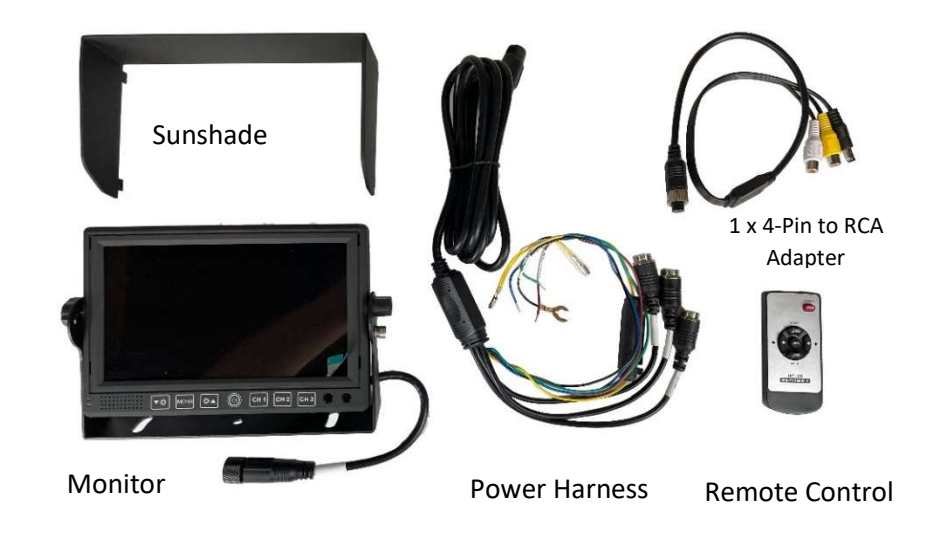

Wiring

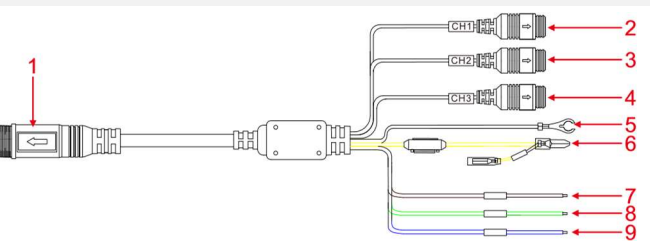

| 1 | Black  | 14-PIN     | power cable connector |                              |
|---|--------|------------|-----------------------|------------------------------|
| 2 | Black  | 4-PIN male | AV CH1 Input          | AHD 1080P, AHD 720P, or CVBS |
| 3 | Black  | 4-PIN male | AV CH2 Input          | AHD 1080P, AHD 720P, or CVBS |
| 4 | Black  | 4-PIN male | V CH3 Input           | AHD 1080P, AHD 720P, or CVBS |
| 5 | Black  | Wire       | GND                   |                              |
| 6 | Red    | Wire       | ACC                   | DC 12-24V positive pole      |
|   | Yellow | Wire       | Battery               | DC 12-24V positive pole      |
| 7 | Brown  | Wire       | CH1 Trigger           | DC 12-24V positive pole      |
| 8 | Green  | Wire       | CH2 Trigger           | DC 12-24V positive pole      |
| 9 | Blue   | Wire       | CH3 Trigger           | DC 12-24V positive pole      |

A trigger wire is normally connected to a backup light, the left turn signal, and the right turn signal. When a trigger wire becomes hot, it will display the video input channel associated with the trigger.

#### **Buttons & Sensors**

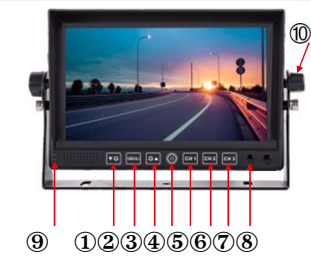

|                          |      | Default                              | Menu Mode                           |
|--------------------------|------|--------------------------------------|-------------------------------------|
| 1                        | ▼☆   |                                      | Down: move down in the menu setting |
| 2                        | MENU | Enter OSD Menu Mode                  | Next OSD Menu Item                  |
| 3                        | ₩▲   |                                      | Up: move up in menu setting         |
| 4                        |      | Power: short press to turn on or off |                                     |
| 5                        | CH 1 | Display Channel 1                    | Decrease Value                      |
| 6                        | CH 2 | Display Channel 2                    | Increase Value                      |
| $\overline{\mathcal{O}}$ | СН 3 | Display Channel 3                    |                                     |
| 8                        |      | Remote control sensor                |                                     |
| 9                        |      | Dimmer sensor                        |                                     |
| 10                       |      | Bracket knob                         |                                     |

#### **Remote Control**

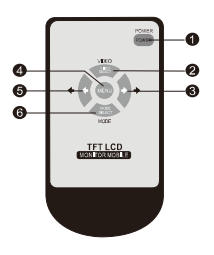

- O Power key: short press to turn on or off
- VIDEO key: CH1, CH2, CH3 video channel switching, to move up in menu setting
- Right key: increase volume, increase analog value in the menu setting
- MENU key: menu
- Left key: decrease volume, decrease analog value in the menu setting
- MODE key: image mode switching, to move down in menu setting

### **Operations: Using the Buttons**

# **Default Mode**

|                               | Press Button |
|-------------------------------|--------------|
| To turn the display on or off |              |
| To display channel 1          | СН 1         |
| To display channel 2          | CH 2         |
| To display channel 3          | СН 3         |

# **OSD Setting Mode**

Press 🔤 (menu) to enter the OSD setting mode.

Repeated pressing of "MENU" button will cycle through

- Image Setting
- General Setting
- System Setting
- Volume Setting

To change the values:

- 1. Press 🔤 (MENU) button to get to the right settings
- 2. Press 🚾 (down) or 🔤 (up) button to select the rows
- Press I (decrease) or I (increase) to "decrease" or "increase" value or to turn "on" or "off"
- 4. Press 🔤 (MENU) button to save new settings